# Manual de captação de recursos Sistema Eletrônico

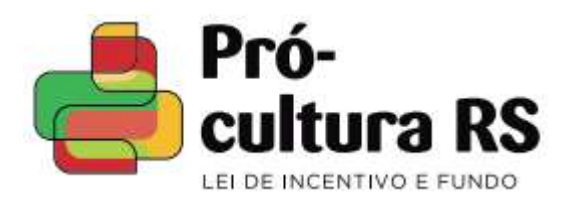

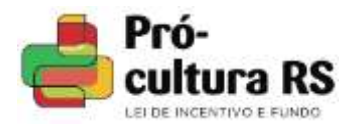

Apresentação

Esta publicação foi elaborada com o intuito de auxiliar o produtor cultural nos procedimentos de captação de recursos para projetos culturais aprovados junto ao PRÓ-CULTURA RS, através do mecanismo de incentivo fiscal instituído pela Lei 13.490/2010 e regulamentado pelo Decreto 55.448/2020.

O presente manual visa facilitar o entendimento dos procedimentos para apresentação da Manifestação de Interesse em Patrocinar / Termo de Compromisso - MIP e para a geração da Carta de Habilitação de Patrocínio - CHP.

Toda a etapa de captação de recursos é realizada de forma eletrônica, pelo produtor cultural, acessando o espaço do proponente na página do PRÓ-CULTURA RS.

Advertimos que, além das informações constantes neste manual, deverá ser observada atentamente a legislação vigente, especialmente o Seção "Da captação" e "Da autorização de financiamento", bem como a Seção "Da liberação de recursos", da Instrução Normativa vigente.

Seção I - CAPTAÇÃO - MIP Preenchimento e anexação de documentos da empresa.

Seção II - LIBERAÇÃO DOS RECURSOS - CHP Pagamento da contrapartida, guia FAC, depósito do patrocínio e comprovações.

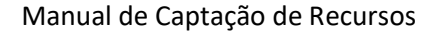

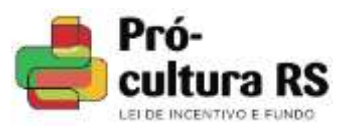

I CAPTAÇÃO Apresentação da MIP

Fique atento aos prazos para envio de novas MIPs, pois após serem geradas, para que sejam analisadas pela SEDAC, você deverá incluí-las no sistema até a data limite estabelecida pela vigência de captação.

Para projetos da IN03/2020 o prazo de captação encerra quando concedida a autorização de financiamento para início da execução do projeto, após a captação total ou parcial, respeitando o percentual mínimo estabelecido na Instrução Normativa.

Para projetos vinculados à IN 01/2016, o prazo de captação encerra no último dia de realização do projeto, independente da autorização de financiamento.

Após enviada, caso seja identificada alguma inconsistência na MIP/TC ou no DI/RE, o produtor cultural poderá realizar a adequação até o 15º (décimo quinto) dia após o término da vigência de captação, independente da data em que for verificada a inconsistência.

3

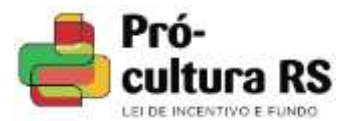

#### 1. Acesse o espaço do proponente, aba "Projetos LIC", e clique no título do projeto.

| Projetos DCDC                      | Projetos FAC | Projetos LIC | Meus Dados  | Meus Documentos                                                                                 | Situação                              |
|------------------------------------|--------------|--------------|-------------|-------------------------------------------------------------------------------------------------|---------------------------------------|
| Projetos Cadastrados               |              |              |             | Enviar novo projeto                                                                             |                                       |
| A real of the second second second |              |              |             |                                                                                                 |                                       |
| Situação dos projetos              |              |              |             |                                                                                                 |                                       |
| Situação dos projetos<br>Projeto   |              | Proto        | colo        | Situação atual                                                                                  | Històrico                             |
| Situação dos projetos<br>Projeto   |              | Proto        | colo 44     | Situação atual<br>mado - Irlume a conta bao:300                                                 | Histórico                             |
| Situação dos projetos<br>Projeto   |              | Proto        | icolo<br>Ad | Situação atual<br>mado - Informe a conto buncârio<br>Argunado - Némano dos pracos               | Històrico<br>Mateira<br>allatta       |
| Situação dos projetos<br>Projeto   |              | Proto        | icolo<br>Ar | Situação atual<br>mate Informe a conta bantário<br>Argutudo - Némine dos praces<br>Argutudo SAT | Històric<br>Refere<br>allata<br>asses |

2. Acesse a função "captação de recursos".

| Thuis do   | And a state of the second state of the second |
|------------|----------------------------------------------------------------------------------------------------|
| Processo   |                                                                                                    |
| Protocolo  | cials age a contrary                                                                                                    |
| Situação   | an in the second second second second second second second second second second second second second second se                                                                                                    |
| Produtor   | C THE PROPERTY OF ANTI-                                                                                                    |
| Cocar de   |                                                                                                    |
| Valor hab  |                                                                                                    |
| Valor apr  | COMPANY AND A RECEIPTION OF THE PARTY OF THE PARTY OF T                                                                                                    |
| Período o  | President interaction to the contraction                                                                                                    |
| Vigência   | the second the first second second second second second second second second second second second second second                                                                                                    |
|            |                                                                                                    |
|            |                                                                                                    |
| -          | Captação de Récursos                                                                                                    |
|            | Execução financeira                                                                                                    |
|            | Informar a conta buncària                                                                                                    |
| -          | Solicitar readequação do projeto                                                                                                    |
| (Ao solici | tar readequação do projeto, você poderá alterar informações do projeto e envia                                                                                                    |
| para aná   | lise da SEDAC. A SEDAC poderá aprovar ou não as alterações realizadas.)                                                                                                    |
|            |                                                                                                    |
|            |                                                                                                    |
|            |                                                                                                    |
| Imprimin   |                                                                                                    |

**ATENÇÃO**: A conta bancária não precisa ser informada nesta etapa de apresentação da MIP, devendo ser apresentada somente após a autorização de financiamento, permitindo a geração da primeira Carta de Habilitação de Patrocínio, para realização dos depósitos na conta do projeto.

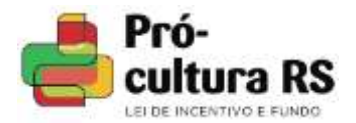

#### 3. Clique em "Inserir uma nova MIP".

| ojeto: Internet internet | ALCONG            | Marca Contractor | 10.00    | ILAU .                   |                          |                      |
|--------------------------|-------------------|------------------|----------|--------------------------|--------------------------|----------------------|
| éncia da captação, 11/6  | 05/2014 Du        | ta limite para c | criar/ea | nviar novas MiPs         | 11/05/2014               |                      |
|                          |                   |                  |          |                          |                          | <mark>-</mark> (*    |
| Razão social             | CREPT             | Data inclusão    | % FAC    | Valor<br>patrocinio (RS) | Shaçio                   | Ações                |
| or aprovado para o proj  | eto: R\$ 50 318,1 | 8 Valordas M     | /IPs F   | 2\$0.00 Saldop           | ara novas MIPs: R\$ 50 3 | 18,18                |
|                          |                   |                  |          |                          | -                        | loserir uma nova MIP |
|                          |                   |                  |          |                          |                          |                      |

4. Preencha as informações do patrocinador e o valor do patrocínio para gerar a MIP. Após clique em "Salvar MIP".

| Valor aprovado:          | R\$ 65,280.00 Vig | de Sao Pedro Proces<br>ência da Captação: 11 | 60:003446-11 00/13<br>/04/2014 Percen | tual para o FAC: 25% |
|--------------------------|-------------------|----------------------------------------------|---------------------------------------|----------------------|
| *Inscrição Estadual :    | 1                 |                                              |                                       |                      |
| *CNPJ:                   | Ĩ                 |                                              |                                       |                      |
| *Razão Social .          |                   |                                              |                                       |                      |
| Responsável legal 1      |                   |                                              | *CPF 1                                |                      |
| Responsável legal 2 :    |                   |                                              | CPF 2                                 |                      |
| *E-mail;                 |                   |                                              |                                       |                      |
| 'Telefone :              | <u></u>           |                                              |                                       |                      |
| alor do patrocínio R\$ : | 0,00              |                                              |                                       |                      |
| Ind                      | lependente da for | ma de pagamento (e                           | ota única ou par                      | celado),             |
|                          | deverá estar comp | preendido dentro da                          | vigência da capl                      | ação                 |

**ATENÇÃO:** O benefício fiscal somente poderá ser apropriado por meio da **Inscrição Estadual** informada pela empresa patrocinadora na MIP, de acordo com regramento disposto no DECRETO № 37.699, DE 26 DE AGOSTO DE 1997 (Regulamento do ICMS).

5

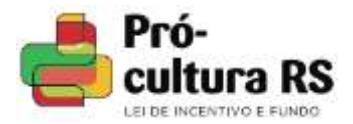

## 5. Após salvar a MIP, o registro ficará disponível para consulta. Ícones que orientam os comandos para os demais procedimentos também ficarão disponíveis.

| Projeto: III / Fr Canto d                                                                                      |                 | 550 Million            |          |                           |                                                                                                    |          |              |             |            |     |   |
|----------------------------------------------------------------------------------------------------|-----------------|------------------------|----------|---------------------------|----------------------------------------------------------------------------------------------------|----------|--------------|-------------|------------|-----|---|
| Vigência da captação: 11/I                                                                                     | 04/2014         | Data limite pa         | ira cria | r/enviar novas            | MIPs: 11/04/2014                                                                                       |          |              |             |            |     | 6 |
| Razão social                                                                                                   | CNPJ            | Data inclusão          | % FAC    | Valor<br>patrocinio (R\$) | Situação                                                                                               |          |              | Aç          | ões        |     |   |
| la esta esta de la composición de la composición de la composición de la composición de la composición de la c | 9 <b>1</b>      | 16/01/2014<br>16:16:07 | 25%      | 65.200,00                 | MSP em aberto, deve ter a<br>documentação anexada pelo produtor<br>e ser envlada para atálise da SEDAC | 4t       | 4            |             | 2          | *   | 4 |
| Valor aprovado para o proj                                                                                     | eta: R\$ 65.280 | .00 Valor d            | as MiP   | : R\$ 65 280,0            | 00 Saldo para novas MIPs. R                                                                            | (\$ 0,0) | )<br>Serir ( | uma<br>Volt | nova<br>ar | MIP |   |

6. Clicando em "?" é possível verificar as operações para MIP, conforme orientações.

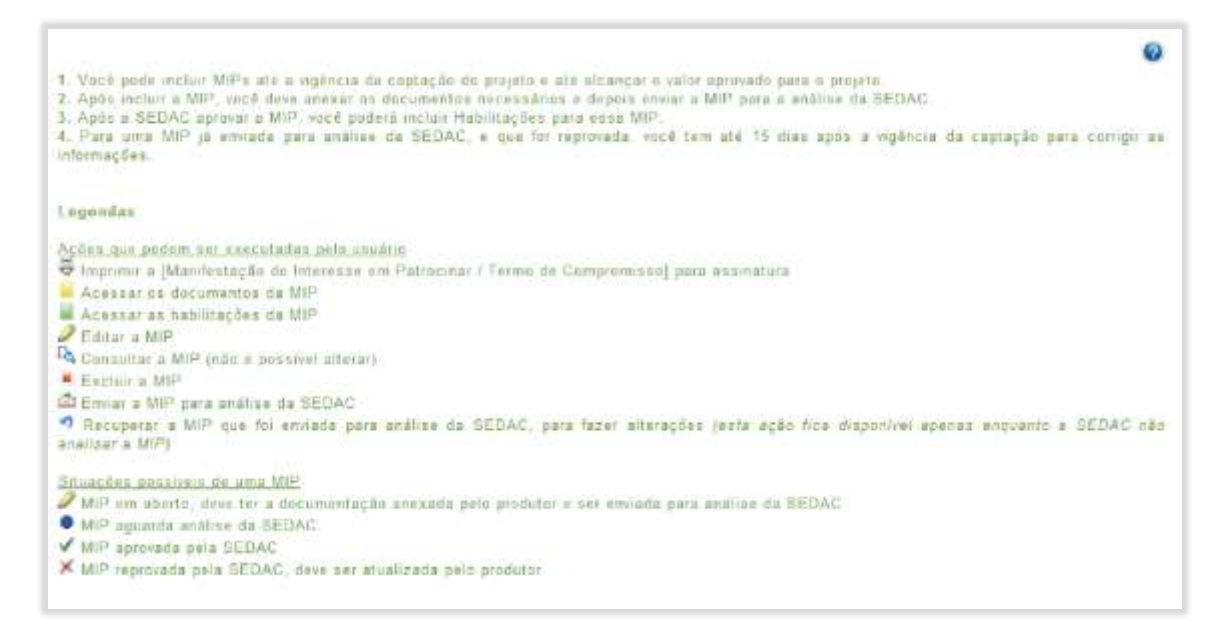

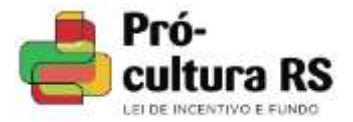

#### 7. Ao clicar em "imprimir" será gerado o seguinte documento em .pdf.

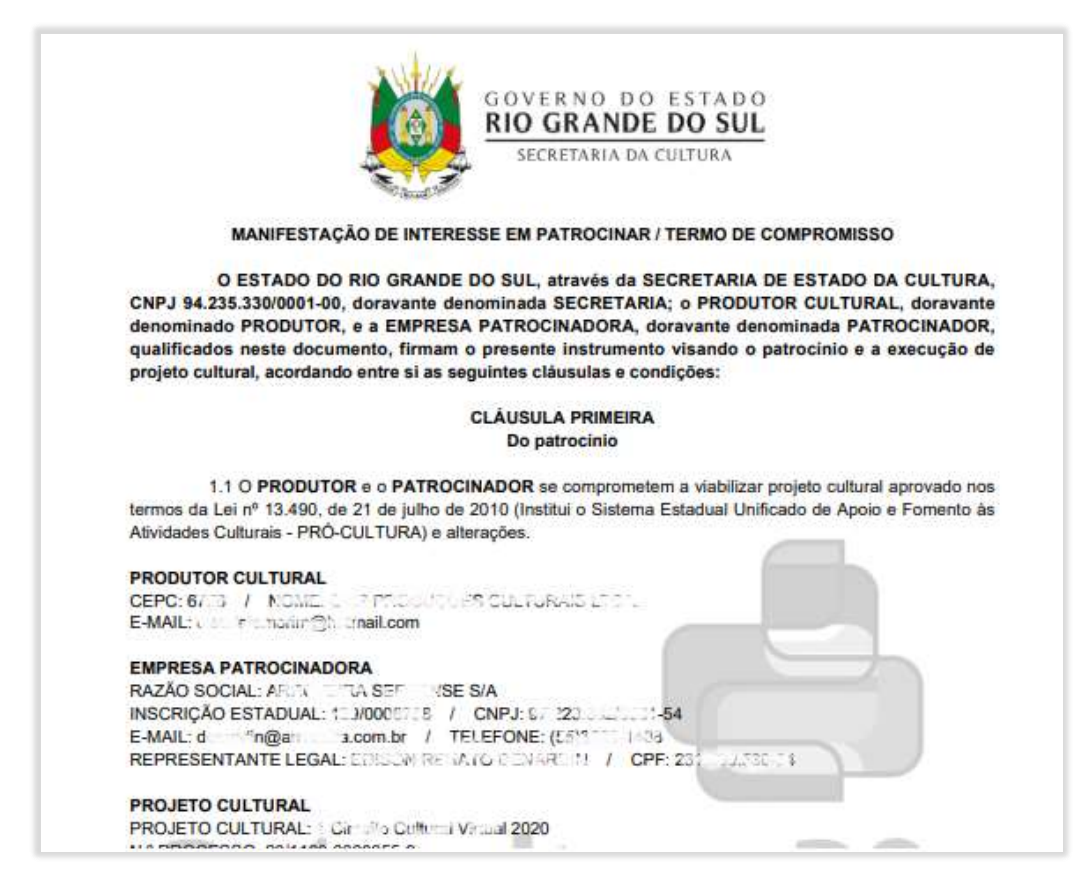

8. No campo "Manifestação de Interesse em Patrocinar e Termo de Compromisso", anexe a MIP gerada; e no campo "Inscrição Estadual", anexe Consulta ao CGCTE-RS atualizada, na qual deverá estar informada a IE com a condição "Habilitado".

| MIP / Documentos                                                                                                    |       |               |       |   |
|----------------------------------------------------------------------------------------------------|-------|---------------|-------|---|
| Projeto 2012 El controlto Tanto de controlto de controlto de c |       |               |       |   |
| Empresa:                                                                                                    |       |               |       |   |
| Inscrição estadual                                                                                                    |       |               |       |   |
| CNP1 11 THE BILLION IS                                                                                                    |       |               | ₽     | 0 |
| Documento                                                                                                    | Anexo | Data inclusão | Ações |   |
| Manfestação de Interesse em Patrocinar e Termo de Compromeso<br>DIC/TE                                                                                                    |       |               | -     |   |
|                                                                                                    |       | Veita         | 16    |   |

**ATENÇÃO:** A Inscrição Estadual é o documento gerado através da consulta pública ao Cadastro Geral de Contribuintes de Tributos Estaduais RS (CGCTE RS), disponível em: <u>http://www.sefaz.rs.gov.br/consultas/contribuinte</u>

A situação cadastral deverá constar como "Habilitado" e conter o número da Inscrição Estadual da empresa patrocinadora indicada. A data do documento deverá ser a mesma da data de anexação.

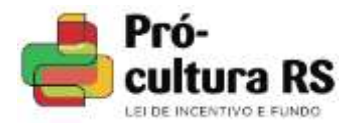

#### 9. Após anexar os documentos, o produtor deverá clicar em "Enviar a MIP para análise da SEDAC"

| ojeto.                  |         | 349.1          |         |                          |                |  |     |       |    |
|-------------------------|---------|----------------|---------|--------------------------|----------------|--|-----|-------|----|
| jência da captação: 11/ | 04/2014 | Data limite pa | ra cria | r/enviar novas M         | IPs 11/04/2014 |  |     |       |    |
| Razão social            | (NP)    | Data inclusão  | % FAC   | Valor<br>patrocisio (R5) | Situação       |  | Aci | ies : |    |
| a start and some of     |         |                |         |                          | 2.000          |  |     | 0     | 11 |

### IMPORTANTE

Havendo inconsistência, será enviado e-mail ao proponente indicando o motivo.

Sendo aprovada a MIP, será enviado automaticamente e-mail ao proponente.

8

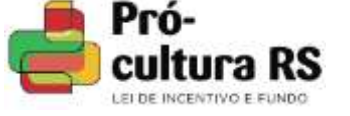

#### II LIBERAÇÃO DOS RECURSOS Gerando a CHP

Para geração de Carta de Habilitação de Patrocínio, os seguintes requisitos serão verificados pelo sistema, para autorização de financiamento:

a) Lançamento no sistema do número da conta bancária do projeto cultural. A conta bancária deve ser de titularidade do produtor cultural proponente e estar zerada no momento da solicitação da autorização de financiamento.

b) Captação total em MIPs aprovadas, ou parcial mínima, conforme IN vinculada ao projeto.

c) Aprovação da programação contendo as datas previstas para a realização do projeto e demais adequações ao projeto para autorização de financiamento.

d) Aprovação do Termo de Responsabilidade e Compromisso do Proponente.

A execução financeira do projeto poderá iniciar imediatamente após a autorização de financiamento, com a aprovação da primeira CHP e depósito dos valores na conta do projeto.

Compreende-se por execução financeira o período em que o produtor cultural poderá realizar pagamentos e despesas financiadas pelo Pró-cultura RS LIC, movimentando recursos da conta exclusiva vinculada e emitindo os comprovantes.

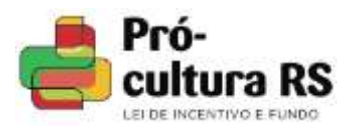

1. Acesse o menu "Captação de Recursos" e clique na MIP que esteja em situação aprovada pela SEDAC.

### 2. Clique em "Habilitações desta MIP", no ícone verde da caixa "ações".

| rigência da captação: 12/02/2014 Data limite para criar/enviar novas MIPs: 12/02/2014           Razão social         CNP1         Data inclusão         % FAC         Valor<br>patrocinio (RS)         Situação         Ações           orr         91.930.261/0001-28         28/01/2014<br>16:01:32         25%         500.000,00         ✓ MDP aprovada         ID         ID         ID                                                                                                    |
|----------------------------------------------------------------------------------------------------|
| Razão social         CNP3         Data inclusão         % FAC         Valor<br>patrocinio (RS)         Situação         Ações           rz         91.950.261/0001-28         25/01/2014<br>16:01:32         25%         500.000,00         ✓ MDP aprovada                                                                                                    |
| Razão social         CNPJ         Data inclusão         % FAC         Valor<br>patrocinio (RS)         Situação         Ações           rt         91.950.261/0001-28         28/91/2014<br>16:01:32         25%         500.000,00         ✓ MDP aprovada         😇         Image: Compare aprovada         Image: Compare aprovada         Image: Compare a |
| vz 91.950.261/0001-28 28/01/2014 25% 500.000,00 ✔ MgP aprovada 🖶 📒 👒                                                                                                    |
|                                                                                                    |
|                                                                                                    |

### 3. Clique em "Nova Habilitação" para gerar uma Carta de Habilitação de Patrocínio.

| MIP / Ha                               | abilita              | ções                                            |                                                       |                                                      |                                                            |                                                               |                                      |                           |                       |
|----------------------------------------|----------------------|-------------------------------------------------|-------------------------------------------------------|------------------------------------------------------|------------------------------------------------------------|---------------------------------------------------------------|--------------------------------------|---------------------------|-----------------------|
| Projeto: Pro<br>Vigência da<br>Empresa | ojeto Par<br>captaçã | ra Testes<br>o. 12/02/2014<br>Inscrição estadu: | Data limite<br>al                                     | para criar/en                                        | iviar novas Ha                                             | bilitações: 11/0                                              | 8/2014                               |                           | e                     |
| No.                                    | Valor<br>(RS)        | Guia recolhimento<br>FAC (R5)                   | Comprovante<br>pagamento<br>Guia                      | Pagamento<br>projeto (R5)                            | Comprovante<br>pagamento<br>projeto                        | Data pagamento<br>projeto                                     | Situação                             | Registrada<br>na SEFAZ    | Ações                 |
| alor da MIF                            | 2: R\$ 50            | 0.000,00 Valor o                                | las Habilitaçõ                                        | es: R\$ 0,00                                         | Saldo para n                                               | ovas Hebilitaçõ                                               | es RS 6                              | 00.000,00<br>Nova         | Habilitação<br>Voltar |
|                                        |                      | Diretoria<br>Centra Agronistrat<br>Talatana: I  | de Economia da<br>ve de Estado: Av<br>51) 2202 7523 - | Eulture / Secre<br>Escas de Node<br>Atextimento sega | taria de Estado<br>iros 1601, 16º or<br>irda a senta farra | da Cultura do Aio<br>dar - CEP 90119-00<br>, das 115 as 125 e | Grande do<br>5 - Ponto<br>das 151 às | Sul<br>ALEONE - NE<br>175 |                       |
|                                        |                      |                                                 |                                                       | (A)                                                  | COCHRIGH STAL                                              |                                                               |                                      |                           |                       |

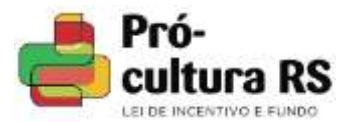

# 4. Preencha o valor definido que será depositado na conta corrente do projeto pela empresa patrocinadora, em "valor da habilitação".

| Projeto :             | Projeto Para Testes                                                                                       |  |
|-----------------------|----------------------------------------------------------------------------------------------------|--|
| Processo              | 233232-98.39/22-9                                                                                         |  |
| CEPC - Produtor :     | ·                                                                                                    |  |
| Valo: aprovado        | RS 784 000 45                                                                                             |  |
| Vigéncia da Captação  | 12/02/2014                                                                                                |  |
| Percentual para e FAC | 25%                                                                                                    |  |
| Empressa              | RyZ.                                                                                                    |  |
| *Valor da habilitaçã  | IO RS : 0.00                                                                                              |  |
|                       |                                                                                                    |  |
| Independe<br>deverå ( | nte da forma de pagamento (cota única ou parcelado),<br>estar compreendido dentro da vigência da captação |  |
|                       | (f) Campac objections                                                                                     |  |

Nesta etapa será definido se o valor captado, registrado na MIP aprovada, será depositado em cota única ou em parcelas, possibilitando ao proponente e ao patrocinador mais flexibilidade para definição da dinâmica dos aportes ao projeto.

#### 5. Para imprimir a CHP, clique na ação "Imprimir a habilitação".

| gência da<br>mpresa xy | captação<br>/z In: | 12/02/2014<br>scrição estadual | Data limite p<br>299/0000083     | ara criar/envi            | ar novas Hab                        | bilitações 11/00          | 8/2014   |                        |         |     |    | •  |
|------------------------|--------------------|--------------------------------|----------------------------------|---------------------------|-------------------------------------|---------------------------|----------|------------------------|---------|-----|----|----|
| No                     | Valor (R\$)        | Guia recolhimento<br>FAC (R\$) | Comprovante<br>pagamento<br>Gula | Pagamento<br>projeto (RS) | Comprovante<br>pagamento<br>projeto | Data pagamento<br>projeto | Situação | Registrada<br>na SEFAZ |         | Açõ | es | 1  |
| 0001/2014              | 100.000,00         | 25.000,00                      | *                                | 106.006.00                | ٠                                   |                           | 2        | 9                      | 10<br>4 | Ø.  | *  | \$ |

**ATENÇÃO:** Deverá ser observado o prazo de vigência de liberação no sistema, que garante a emissão de CHPs.

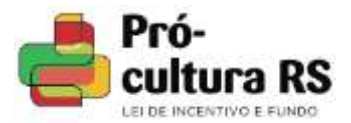

6. Após clicar em imprimir, será gerada a CHP provisória, com numeração específica, para encaminhamento à empresa patrocinadora, para que esta efetue o pagamento da Guia de Arrecadação de repasse ao FAC e faça o depósito na conta do projeto.

|                                                   | GOVERNO DO ESTADO DO RIO GRANDE DO SUL                                                                                                    |
|---------------------------------------------------|----------------------------------------------------------------------------------------------------|
|                                                   | PRÓ-CULTURA RS LIC                                                                                                    |
|                                                   | Carta de Habilitação de Patrocínio - 0649/2020                                                                                                    |
| A aprova                                          | ATENÇÃO: Aguarda validação do benefécio fiscal pela SEDAC.<br>Ição da Habilitação pela SEDAC depende do pagamento da Guia do FAC e do pagamento do projeto, e                                                                                                    |
| que os c                                          | umprovantes desses dois pagamentos sejam incluídos no sistema pelo produtor cultural.                                                                                                    |
|                                                   | O Secretário de Estado da Cultura, Turismo, Esporte e Lazer no uso de suas atribuições legais e, nos termos da                                                                                                    |
| Lei nº 13.                                        | 490/10 aprova o ingresso da Empresa                                                                                                    |
|                                                   | The support of the busined LTDA                                                                                                    |
|                                                   | Inscrição estadual: C10/L, 10340 / CNPJ: 87., 12.061/2001.02                                                                                                    |
| no Sistem<br>previstos<br>caracteriz<br>nº 13.490 | a Unificado de Apoio e Fomento às Atividade Culturais - Pró-cultura RS, habilitando-a a usufruir dos beneficios<br>na regulamentação da lei, com direito à compensação de 100% do valor aplicado no projeto abaixo<br>ado, devendo a compensação obedecer, em cada período de recolhimento, os limites previstos no art. 6º da Le<br>/10. |
|                                                   | PROJETO                                                                                                    |
| PROCES                                            | SO N.º: 10.1.00-02000.73 ft                                                                                                    |
| PROJETO                                           | CULTURAL: Centro Culturi II il, Etaba 1 - Reabilitação do Fo                                                                                                    |
| CEPC - P                                          | RODUTOR CULTURAL: FOLT - PROFERITORY MODICING DELLIN, D.C. MCLEUB                                                                                                    |
| CONTAV                                            | INCULADA: AG 01.00 C/C 04.105501.0-6                                                                                                    |
| VALOPA                                            | PROVADO PARA CAPTAÇÃO: R\$ 20103 (OTOCOLOCIEDEDEN A ECONOMIL, QUINHELLOS                                                                                                    |
| VALORA                                            |                                                                                                    |

**ATENÇÃO:** Esta CHP provisória traz a seguinte mensagem em destaque *"Atenção: Aguarda validação do benefício fiscal pela SEDAC".* 

Após geração da CHP provisória pelo proponente, a empresa deverá:

#### a) Efetuar o pagamento da "Guia de Arrecadação - repasse FAC".

O valor para repasse ao FAC será calculado sobre o valor da CHP gerada, com percentual definido conforme classificação do projeto nos termos da Lei Nº 13.490/2010.

A guia de pagamento deverá ser gerada conforme orientações constantes no <u>Manual de</u> <u>Preenchimento da Guia de Arrecadação.</u>

ATENÇÃO: A GA deve ser gerada como "REPASSE DE PATROCINADOR DE PROJETO LIC-FAC".

b) Realizar a transferência bancária para a conta corrente vinculada ao projeto, do valor registrado na CHP para o patrocínio.

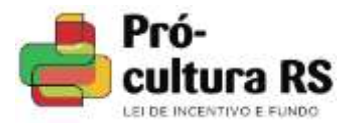

7. Para validar o benefício fiscal relativo à Carta de Habilitação de Patrocínio (CHP), é necessário que os comprovantes de pagamento da GA e da transferência para a conta corrente do projeto sejam anexados no sistema pelo proponente, em formato PDF.

| 86         | Valor (RS) | Guia recolhimento<br>FAC (RS) | Comprovante<br>pagamento<br>Guia | Pagamento<br>projeto (RS) | Comprovante<br>pagamento<br>projeto | Deta pagamento<br>projeto | Situação | Registrada<br>na SEFAZ |      | Ac | òes - |   |
|------------|------------|-------------------------------|----------------------------------|---------------------------|-------------------------------------|---------------------------|----------|------------------------|------|----|-------|---|
| 0001/2014  | 100.000,00 | 25.000,00                     | *                                | 100.000,00                | *                                   |                           | 1        | 9.                     | 10   | 2  | ×     | ф |
| lor da MIP | P\$ 500.0  | 00.00 Valor day               | i Mabilitacõe                    | PS 100 000                | 00 Saldo r                          | ara novae Habi            | Mar App  | 125,400,00             | 0.00 |    |       |   |

a) Comprovante pagamento Guia: deverá ser apresentado o comprovante de pagamento da Guia de Arrecadação – Repasse FAC.

| Anexar comprovante | Escolh   | er arquivo Nenh. | ado |
|--------------------|----------|------------------|-----|
|                    |          |                  |     |
| Enviar Comp        | provante | Cancelar         |     |

Deverão ser inseridos, no mesmo arquivo, a GA preenchida e o comprovante de pagamento, conforme a imagem. Exemplo de como deverá ser o comprovante:

| 190                                                                                                    | ESTADO DO HID GRANDE DO BUL                                                                                                    |                                                                                                    |                                            | 1.00         | 604.00                  |
|----------------------------------------------------------------------------------------------------|----------------------------------------------------------------------------------------------------|----------------------------------------------------------------------------------------------------|--------------------------------------------|--------------|-------------------------|
| 3                                                                                                    | GUIA DE ARRECADAÇÃO - GA                                                                                                    |                                                                                                    |                                            | Holethy      | un Partois de Anoração  |
| -                                                                                                    | 10.8                                                                                                    |                                                                                                    |                                            | 43           | - Sterman               |
| 1                                                                                                    | having 27515 20 4                                                                                                    |                                                                                                    |                                            | M/WIDE       | A Description in Dright |
| ţ                                                                                                    | Drahampi)<br>Marani yau                                                                                                    | functional in the second                                                                                                    | 10                                         | Arrais       | Units Vienamente        |
| I.                                                                                                    |                                                                                                    |                                                                                                    |                                            | Coker        | Veran                   |
| ţ,                                                                                                    | Enderingen                                                                                                    |                                                                                                    | OWN                                        | 100          | 10.0                    |
| 1                                                                                                    | Manadain:                                                                                                    | Tawtree.                                                                                                    |                                            |              |                         |
| J                                                                                                    | Contraction of the state of the state of the                                                                                                    |                                                                                                    |                                            |              |                         |
| B                                                                                                    | and the second second sec                                                                                                    |                                                                                                    |                                            | -            |                         |
| 8                                                                                                    | SECRETARIA DA CLETURA                                                                                                    |                                                                                                    |                                            |              |                         |
| Į,                                                                                                    | REPAIRE DE PATROCINADOR DE PROJETOLIS -                                                                                                    | WE .                                                                                                    |                                            |              |                         |
| 8                                                                                                    |                                                                                                    |                                                                                                    |                                            |              |                         |
| 1                                                                                                    | Papiert on SANRYBUL on BARLORD BOARD                                                                                                    |                                                                                                    |                                            |              |                         |
|                                                                                                    |                                                                                                    | COMpli Carerys 1                                                                                                    | Taxas Report Dog to de                     | Gentle Tutal |                         |
| -                                                                                                    | merrie veltale parts pagentaevol ale 27/82/2014                                                                                                    | and the second second se | UVCRUCE                                    | 1            | E.                      |
|                                                                                                    |                                                                                                    |                                                                                                    |                                            |              | BANCO                   |
|                                                                                                    | pressão - Banrisul (1393356382                                                                                                    | 7841                                                                                                    |                                            |              | BANCO<br>Página 1 d     |
|                                                                                                    | prezeño - Banrisul (1393356382                                                                                                    | 784]                                                                                                    |                                            |              | BANCO<br>Página 1 d     |
|                                                                                                    | prezeše - Banrisul (1393356382                                                                                                    | 784]                                                                                                    |                                            |              | BANCO<br>Página 1 d     |
|                                                                                                    | pressão - Banrinul (1393356382                                                                                                    | 784]<br>-                                                                                                    |                                            |              | BANCO<br>Página 1 d     |
|                                                                                                    | pressie - Banrisul (1393356382                                                                                                    | 784)<br>-                                                                                                    |                                            |              | BANCO<br>Página 1 d     |
|                                                                                                    | pressão - Banrisul (1393356382                                                                                                    | 784]                                                                                                    |                                            |              | BANCO<br>Página 1 d     |
|                                                                                                    | pressão - Banrisul (1393356382<br>Ianco do Editado do Rie Gran<br>Ianco do Editado do Rie Gran                                                                                                    | 784]                                                                                                    |                                            |              | BANCO<br>Página 1 d     |
|                                                                                                    | anco do Estado do Rio dan<br>Incorto do Estado do Rio dan<br>Incortaria da Pateixa                                                                                                    | 784]<br>                                                                                                    | IIAN IIAN IIAN IIAN IIAN IIAN IIAN IIAN    |              | BANCO<br>Página 1 d     |
| and the state of the state of t | реснабе - Banrisul (1393356382<br>напос во Естало во яле яни<br>напос во Естало во яле яни<br>полентала да развиса<br>опитеочалта да различно он<br>напос во Естало во яле яни                                                                                                    | 784]                                                                                                    | WARANG-BS                                  |              | BANCO<br>Página 1 d     |
| and the state                                                                                                    | pressão - Banrisul (1393356382<br>Innico do Editado do Rice Gran<br>Inicoratia da Padrica<br>Comprovanta da Padrica                                                                                                    | 784]<br>VOE DO MIL<br>C GA ODOIGO BZ I<br>SOE DO SUL, C.A                                                                                                    | IIII<br>NARAIS-85                          |              | BANCO<br>Página 1 d     |
| the set was a set of                                                                                                    | pressão - Banrisul (1393356382<br>anco do Estado do Rio dina<br>incorrata da Pareca<br>controvanta da Pareca<br>controvanta da Pareca                                                                                                    | 784]<br>-<br>SOE DO SUL<br>SOE DO SUL<br>SOE DO SUL, S.A<br>CONTA: 06                                                                                                    | илала<br>илалалы -es<br>,<br>.851296.0-5   |              | BANCO<br>Pégina 1 d     |
| oth and the state                                                                                                    | реснабе - Banrisul (1393356382<br>напос во Естало во яле яни<br>напос во Естало во яле яни<br>напос во Естало во яле яни<br>напос во Естало во яле яни<br>напос во Естало во яле яни<br>напос в Естало во яле яни<br>напос на стало на во яле яни<br>напос на стало на стало на<br>напос на стало на стало на<br>напос на стало на стало на<br>напос на стало на стало на<br>напос на стало на стало на<br>напос на стало на стало на<br>на стало на стало на стало на<br>на стало на стало на стало на<br>на стало на стало на стало на<br>на стало на стало на стало на<br>на стало на стало на стало на<br>на стало на стало на стало на<br>на стало на стало на<br>на стало на стало на<br>на стало на стало на<br>на стало на стало на<br>на стало на стало на<br>на стало на стало на<br>на стало на<br>на стало на<br>на стало на<br>на стало на<br>на стало на<br>на стало на<br>на стало на<br>на стало на<br>на стало на<br>на стало на<br>на стало на<br>на<br>на<br>на<br>на<br>на<br>на<br>на<br>на<br>на                                                                                                    | 784]<br>-<br>SDE DO SEL<br>E GA CÓDIGO BE<br>SDE DO SUL, E.A<br>CONTAL OF                                                                                                    | NATO 10 - 10 - 10 - 10 - 10 - 10 - 10 - 10 |              | BANCO<br>Página 1 d     |
| ant an ant                                                                                                    | AND AND AND AND AND AND AND AND AND AND                                                                                                    | 784]<br>                                                                                                    | IIIII<br>IIIIIII<br>                       |              | BANCO<br>Página 1 d     |
| and an an a                                                                                                    | prezate - Banrisul (1393356382<br>IANDO DO EDTADO DO RIC GRAN<br>IECRETAZIA E DE PAGAMENTO DE<br>ANICO DO ESTADO DO RIC GRAN<br>IECRETAZIA E DE PAGAMENTO DE<br>MUNO DO ESTADO DO RIC GRAN<br>IECRETAZIA<br>INVESTIATA<br>INVESTIATA<br>INVESTIATA<br>INVESTIATA<br>INVESTIATA<br>INVESTIATA<br>INVESTIATA<br>INVESTIATA<br>INVESTIATA<br>INVESTIA<br>INVESTIA<br>INVESTIA<br>INVESTIA<br>INVESTIA<br>INVESTIA<br>INVESTIA<br>INVESTIA<br>INVESTIA<br>INVESTIA<br>INVESTIA<br>INVESTIA<br>INVESTIA<br>INVESTIA<br>INVESTIGA<br>INVESTIA<br>INVESTI | 784]<br>-<br>SDE DO SUL<br>E GA CÓDIGO BE<br>SDE DO SUL, E.A<br>CONTA: 06<br>RORA: 361                                                                                                    | илила-ва<br>,<br>, ямтрэб, о-б<br>25138    |              | BANCO<br>Pégina 1 d     |
| unnot an unit                                                                                                    | реснайо - Banrisul (1393356382<br>преснайо - Banrisul (1393356382<br>напос во Естраро во яле аниа<br>напос во Естраро во яле аниа<br>напос во Естраро во Естраро во яле аниа<br>напос во Естраро во Естраро во яле аниа<br>напос во Естраро во Естраро во яле аниа<br>напос во Естраро во Естраро во во во во во во во во во во во во во                                                                                                    | 784]<br>YOE DO MUL<br>E GA CÓDIGO BE<br>SDE DO SUL, E.A<br>CONTAL 06<br>RORAL 3613<br>NOSL: 05100                                                                                                    | RARONS-85<br>                              |              | BANCO<br>Página 1 d     |

**b) Comprovante pagamento projeto: d**everá ser apresentado o comprovante de pagamento do valor de patrocínio idêntico ao preenchido na habilitação, e informada a data de pagamento.

**IMPORTANTE:** O pagamento recolhido ao FAC e o depósito na conta exclusiva do projeto deverão ser feitos até a data final de vigência de liberação de recursos.

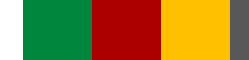

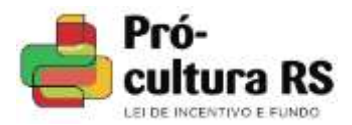

9. Depois de anexados os respectivos comprovantes, estes deverão ser enviados para conferência e validação da CHP.

| Nº        | Valor (RS) | Guia recolhimento<br>FAC (R\$) | pagamento<br>Guia | Pagamento<br>projeto (R\$) | pagamento<br>projeto | Data pagamento<br>projeto | Situação | Registrada<br>na SEFAZ |    | Ap | ões |  |
|-----------|------------|--------------------------------|-------------------|----------------------------|----------------------|---------------------------|----------|------------------------|----|----|-----|--|
| 0001/2014 | 100.000,00 | 25.000,00                      |                   | 100.000,00                 |                      | 30/01/2013                | 0        | 0                      | ιþ | 2  |     |  |

Aparecerá a confirmação de envio "A Habilitação foi enviada para análise da SEDAC.".

10. A situação da CHP vai alterar para "Habilitação aguarda análise da SEDAC".

| No        | Valor (R\$) | Guia recolhimento<br>FAC (R\$) | Comprovante<br>pagamento<br>Guia | Pagamento<br>projeto (R\$) | Comprovante<br>pagamento<br>projeto | Data pagamento<br>projeto | Situação | Registrada<br>na SEFAZ | Ações           |
|-----------|-------------|--------------------------------|----------------------------------|----------------------------|-------------------------------------|---------------------------|----------|------------------------|-----------------|
| 0001/2014 | 100.000,00  | 25.000,00                      |                                  | 100,000,00                 | 1                                   | 30/01/2013                |          | 0                      | a là            |
|           |             |                                |                                  |                            |                                     |                           | Heb      | ilitação aguarda a     | málise da SEDAC |

12. A CHP entrará em lista de análise, a ser realizada pela equipe do Pró-cultura RS. A CHP somente será validada após serem anexados os comprovantes de depósito na conta corrente do projeto e de pagamento da Guia de Arrecadação - repasse FAC.

A) Havendo inconsistência, será enviado e-mail ao proponente indicando o motivo.

B) Uma vez aprovada a CHP, será enviado automaticamente e-mail ao proponente. O campo "Situação" da CHP será alterado para "Habilitação aprovada", conforme figura abaixo:

| N*        | Valor (R\$) | Guia recolhimento<br>FAC (RS) | Comprovante<br>pagamento<br>Guia | Pagamento<br>projeto (R\$) | Comprovante<br>pagamento<br>projeto | Data pagamento<br>projeto | Situação | Registrada<br>na SEFAZ | Aç | öes |
|-----------|-------------|-------------------------------|----------------------------------|----------------------------|-------------------------------------|---------------------------|----------|------------------------|----|-----|
| 0001/2014 | 100.000,00  | 25.000,00                     |                                  | 100.000,00                 |                                     | 30/01/2013                | 1        | 9                      | 10 | 4   |
|           |             |                               |                                  |                            |                                     |                           | Habili   | tação aprovada         |    |     |

13. Após aprovação da CHP, a SEDAC providenciará a informação do crédito concedido junto ao sistema integrado da Secretaria de Estado da Fazenda, situação que será informada no campo

"Registrada na SEFAZ" 🕮 .

**IMPORTANTE:** Após registado na SEFAZ, o crédito poderá ser utilizado pela empresa contribuinte, para lançamento na GIA de apuração do mês de validação da CHP.

**IMPORTANTE:** A empresa terá até o último dia do ano correspondente à validação da CHP, para apropriar-se do respectivo crédito ICMS.

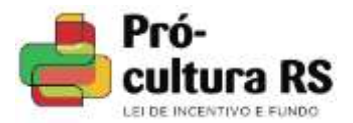

# 14. Clicando na ação "imprimir habilitação" será possível visualizar a CHP validada e pronta para ser enviada à empresa patrocinadora, para registro em GIA.

| Contraction of the statute of the statute of the s       |                                                                                       |                                                                                                    |
|----------------------------------------------------------------------------------------------------|---------------------------------------------------------------------------------------|----------------------------------------------------------------------------------------------------|
| Contract de Habilitação de Patrocínio - 0631/2020  A Secretária de Estado a cultura, no uso de suas atribuições legais e, nos termos da Lei nº 13.490/10 aprova o  agresso da Empresa  A Secretária de Estado da Cultura, no uso de suas atribuições legais e, nos termos da Lei nº 13.490/10 aprova o  agresso da Empresa  A Secretária de Estado da Cultura, no uso de suas atribuições legais e, nos termos da Lei nº 13.490/10 aprova o  agresso da Empresa  A Secretária de Estado da Cultura, no uso de suas atribuições legais e, nos termos da Lei nº 13.490/10 aprova o  agresso da Empresa  A Secretária de Estado da Cultura, no uso de suas atribuições legais e, nos termos da Lei nº 13.490/10 aprova o  agresso da Empresa  A Secretária de Estado da Cultura - CUTDA,  Inscrição estadual: C., (CI, * / CNPJ: 0) CUTDA,  CUTDA,  Inscrição estadual: C., (CI, * / CNPJ: 0) CUTDA,  Inscrição estadual: C., (CI, * / CNPJ: 0) CUTDA,  Inscrição estadual: C., (CI,       |                                                                                       |                                                                                                    |
| BACENTRA RELIC      Carta de Habilitação de Patrocínio - 0631/2020      A Secretária de Estado da Cultura, no uso de suas atribuições legais e, nos termos da Lei nº 13.490/10 aprova o     agresso da Empresa     A                                                                                                    |                                                                                       | GOVERNO DO ESTADO DO RIO GRANDE DO SUL                                                                                                    |
| Carta de Habilitação de Patrocínio - 0631/2020         A Secretária de Estado da Cultura, no uso de suas atribuições legais e, nos termos da Lei nº 13.490/10 aprova o ragresso da Empresa         Carta de Habilitação de Pomento às Atividade Culturais - Pró-cultura RS, habilitando-a a usufruir dos beneficios revistos na regulamentação da lei, com direito à compensação de 100% do valor aplicado no projeto abaixo aracterizado, devendo a compensação obedecer, em cada periodo de recolhimento, os limites previstos no art. 6º da Lei ° 13.490/10         PROJETO         PROJETO         PROJETO         PROJETO CULTURAL: Colspan="2">Constructura RS, habilitando-a a usufruir dos beneficios ravistos no art. 6º da Lei ° 13.490/10.         PROJETO         PROJETO         PROJETO CULTURAL: Colspan="2">Colspan="2">Constructura RS, habilitando-a a usufruir dos beneficios ravistos no art. 6º da Lei ° 13.490/10.         PROJETO CULTURAL: Colspan="2">Colspan="2">Colspan="2">Colspan="2">Colspan="2">Colspan="2">Colspan="2">Colspan="2">Colspan="2">Colspan="2">Colspan="2">Colspan="2">Colspan="2">Colspan="2">Colspan="2"         PATROCÍNIO         PATROCÍNIO         Colspan="2"         Colspan="2"         Colspan="2"         PATROCÍNIO         Colspan="2"         Colspan= 2         Colspa                                                                                                    |                                                                                       | SECRETARIA DE ESTADO DA CULTURA<br>PRÓ-CULTURA RES LIC                                                                                                    |
| Carta de Habilitação de Patrocínio - 0631/2020 A Secretária de Estado da Cultura, no uso de suas atribuições legais e, nos termos da Lei nº 13.490/10 aprova o ngresso da Empresa A A A A A A A A A A A A A A A A A A A                                                                                                    |                                                                                       |                                                                                                    |
| A Secretária de Estado da Cultura, no uso de suas atribuições legais e, nos termos da Lei nº 13.490/10 aprova o<br>ngresso da Empresa<br>A A A A A A A A A A A A A A A A A A A                                                                                                     |                                                                                       | Carta de Habilitação de Patrocínio - 0631/2020                                                                                                    |
| A CALLER COMPENSATION OF A CONTRACT AND A CONTRACT AND A CONTRACT       | A Sec                                                                                 | retária de Estado da Cultura, no uso de suas atribuições legais e, nos termos da Lei nº 13.490/10 aprova o                                                                                                    |
| A DATA STILLE FUED.<br>Inscrição estadual: C. KOLM / CNPJ: 000000000000000000000000000000000000                                                                                                    | ingresso da Em                                                                        | presa                                                                                                    |
| Inscrição estadual: CCOY / CNPJ: 0100000000000000000000000000000000000                                                                                                    |                                                                                       | ADDINETALI TO HILL ST LTDA.                                                                                                    |
| No Sistema Unificado de Apoio e Fomento às Atividade Culturais - Pró-cultura RS, habilitando-a a usufruir dos beneficios revisitos na regulamentação da lei, com direito à compensação de 100% do valor aplicado no projeto abaixo aracterizado, devendo a compensação obedecer, em cada período de recolhimento, os limites previstos no art. 6º da Lei e 13.490/10.  PROJETO PROCESSO N.º: 10/100 JCL/0 · 2  PROJETO CULTURAL: C                                                                                                    |                                                                                       | Inscrição estadual: C/COT. // / CNPJ: 010100                                                                                                    |
| to Sistema Unificado de Apoio e Formento às Atividade Culturais - Pró-cultura RS, habilitando-a a usufruir dos beneficios revisitos na regulamentação da lei, com direito à compensação de 100% do valor aplicado no projeto abaixo aracterizado, devendo a compensação obedecer, em cada período de recolhimento, os limites previstos no art. 6º da Le e 13.490/10.  PROJETO  PROJETO  PROJETO  PROJETO  PROJETO CULTURAL: COMPENSAÇÃO CULTURAL: COMPENSAÇÃO E COMPENSAÇÃO E E COMPENSAÇÃO E COMPENSAÇÃO E E COMPENSAÇÃO E E COMPENSAÇÃO E E COMPENSAÇÃO E E COMPENSAÇÃO E E COMPENSAÇÃO E E E COMPENSAÇÃO E E COMPENSAÇÃO E E COMPENSAÇÃO E E COMPENSAÇÃO E E COMPENSAÇÃO E E E COMPENSAÇÃO E E COMPENSAÇÃO E E E COMPENSAÇÃO E E COMPENSAÇÃO E E COMPENSAÇÃO E E COMPENSAÇÃO E E COMPENSAÇÃO E E COMPENSAÇÃO E E COMPENSAÇÃO E E E COMPENSAÇÃO E E E E COMPENSAÇÃO E E E COMPENSAÇÃO E E E E COMPENSAÇÃO E E E E E COMPENSE E COMPENSADE E COMPENSADE E COMPENSADE E COMPENSADE E COMPENSADE E E COMPENSADE E E COMPENSADE E E COMPENSADE E E E COMPENSE E COMPENSADE E E E COMPENSE E E COMPENSE E E COMPENSE E E COMPENSE E E COMPENSE E E COMPENSE E E E COMPENSE E E E COMPENSE E E E COMPENSE E E        |                                                                                       |                                                                                                    |
| PROJETO PROJETO PROJET      | no Sistema Uni                                                                        | ficado de Apoio e Fomento às Atividade Culturais - Pró-cultura RS, habilitando-a a usufruir dos benefícios                                                                                                    |
| PROJETO PROCESSO N.º: 10:00 JOURD : PROJETO PROJETO PROCESSO N.º: 10:00 JOURD : PROJETO PROCESSO N.º: 10:00 JOURD : PROJETO PROCESSO N.º: 10:00 JOURD : PROJETO PROCESSO N.º: 10:00 JOURD : PROJETO PROCESSO N.º: 10:00 JOURD : PROJETO PROCESSO N.º: 10:00 JOURD : PROJETO PROCESSO N.º: 10:00 JOURD : PROJETO PROCESSO N.º: 10:00 JOURD : PROJETO PROCESSO N.º: 10:00 JOURD : PROJETO PROCESSO N.º: 10:00 JOURD : PROJETO PROCESSO N.º: 10:00 JOURD : PROJETO PROCESSO N.º: 10:00 JOURD : PROJETO PROCESSO N.º: 10:00 JOURD : PROJETO PROCESSO N.º: 10:00 JOURD : PROJETO CULTURAL: C                                                                                                    | previstos na re                                                                       | egulamentação da lei, com direito à compensação de 100% do valor aplicado no projeto abaixo                                                                                                    |
| PROJETO PROJETO PROJETO PROJETO ULTURAL: C                                                                                                    | caracterizado, d                                                                      | levendo a compensação obedecer, em cada período de recolhimento, os limites previstos no art. 6º da Le                                                                                                    |
| PROJETO PROCESSO N.*: 104100 JOLEP -: PROJETO CULTURAL: CLEMENTO ULTURAL: CLEMENTO ULTURAL: CLEMENTO, ULTURA ULTURAL: CLEMENTO, ULTURAL: CLEMENTO, ULTURAL: CLE      | nº 13.490/10.                                                                         |                                                                                                    |
| PROCESSO N.º: 134.00 JOLIO :<br>PROJETO CULTURAL: C                                                                                                    |                                                                                       | PROJETO                                                                                                    |
| PROJETO CULTURAL: C. S. CULTURAL: C. S. S. C. S. S. S. S. S. S. S. S. S. S. S. S. S.                                                                                                    | PROCESSO N                                                                            | • 19/0100 00000 2                                                                                                    |
| EPC - PRODUTOR CULTURAL: C ANA         PATROCINIO         VALOR APROVADO PARA CAPTAÇÃO: R\$ 2.33 (SELECTIONE MUNICULADA: AG 0.2 C/C 0 ANA         VALOR APROVADO PARA CAPTAÇÃO: R\$ 2.33 (SELECTIONE MUNICULADA: AG 0.2 C/C 0 ANA         VALOR TOTAL DO PATROCÍNIO: R\$ 2 0 (Limitor of Construction of Construction of Constructing Constructing Construction of Constructing Constructi                                                                                                    | PROJETO CUI                                                                           | TURAL 1 NO CONTRACTOR NOTE CONTRACTOR                                                                                                    |
| CONTA VINCULADA: AG (2) C/C (2) -, 9 VALOR APROVADO PARA CAPTAÇÃO: R\$, 2.93 (\$L, LC, F, M, C, L, L, S, L, L, S, L, L, L, L, L, L, L, L, S, C, L, S, S, S, L, L, L, L, L, L, L, S, C, L, S, S, S, S, S, S, S, S, S, S, S, S, S,                                                                                                    | CEPC - PRODI                                                                          |                                                                                                    |
| ALOR APROVADO PARA CAPTAÇÃO: R\$ 2.93 (SELLEL 5 ME, CELLESELE         PATROCÍNIO         VALOR APROVADO PARA CAPTAÇÃO: R\$ 2.93 (SELLEL 5 ME, CELLESELE         PATROCÍNIO         VALOR TOTAL DO PAROCÍNIO: R\$ 2 0 (L. TOSECLESE)         ORMA DE PAGAMENTO DO PATROCÍNIO: Parcela 2         SUIA DE ARRECADAÇÃO - REPASSE FAC: R\$ 0 (11 1 E ELCONESELE 5)         VALOR PARA DEPÓSITO NO PROJETO: R\$ 0 (01 1 E ELCONESE)         CRÉDITO A SER COMPENSADO:         R\$ 2 00.00 (VIN = ECELONE)         PERÍODO PARA APROPRIAÇÃO: Junho de 2020 - Dezembro de 2020         ) A adjudicação do CRÉDITO A SER COMPENSADO deverá ocorrer após validação do benefício fiscal pela SEDAC e lurante o PERIODO DE APROPRIAÇÃO.         2) Ao preencher a GIA, informe o nº da CHP e o valor apropriado como crédito presumido de ICMS no Anexo III (Créditos Presumidos), o código 194 - Livro I, Art. 32, CLXXXVII - PRO-CULTURA alinea "a", na Inscrição Estadual indicada abservando o regulamento do ICMS.         A) A empresa patrocinadora deve manter em seu estabelecimento, pelo prazo decadencial, esta carta juntamente com os locumentos comprobatórios da transferência do VALOR PARA DEPÓSITO NO PROJETO para a CONTA VINCULADA e lo pagamento da GUIA DE ARRECADAÇÃO referente ao repasse FAC condicionado ao patrocinador previsto na apiciencia viscando                                                                                                    | CONTA VINCU                                                                           |                                                                                                    |
| PALOR APROVADO PARA CAPTAÇÃO.         RE                                                                                                    | VALOR APPON                                                                           |                                                                                                    |
| PATROCÍNIO<br>(ALOR TOTAL DO PATROCÍNIO: R\$2 D (L. TOE CLIMETET AIS)<br>FORMA DE PAGAMENTO DO PATROCÍNIO: Parcela 2<br>SUIA DE ARRECADAÇÃO - REPASSE FAC: R\$ 0.0 (ITTE CLIMETET AIS)<br>FORMA DE PAGAMENTO DO PATROCÍNIO: Parcela 2<br>SUIA DE ARRECADAÇÃO - REPASSE FAC: R\$ 0.0 (ITTE CLIMETET S)<br>(ALOR PARA DEPÓSITO NO PROJETO: R\$ 0.00 (VI E CLIMETET S)<br>(ALOR PARA DEPÓSITO NO PROJETO: R\$ 0.00 (VI E CLIMETET S)<br>(ALOR PARA DEPÓSITO NO PROJETO: R\$ 0.00 (VI E CLIMETET S)<br>(ALOR PARA DEPÓSITO NO PROJETO: R\$ 0.00 (VI E CLIMETET S)<br>(ALOR PARA APROPRIAÇÃO: Junho de 2020 - Dezembro de 2020<br>) A adjudicação do CRÉDITO A SER COMPENSADO deverá ocorrer após validação do benefício fiscal pela SEDAC e<br>lurante o PERIODO DE APROPRIAÇÃO.<br>2) Ao preencher a GIA, informe o nº da CHP e o valor apropriado como crédito presumido de ICMS no Anexo III (Créditos<br>Presumidos), o código 194 - Livro I, Art. 32, CLXXXVII - PRO-CULTURA alinea "a", na Inscrição Estadual indicada<br>abservando o regulamento do ICMS.<br>4) A empresa patrocinadora deve manter em seu estabelecimento, pelo prazo decadencial, esta carta juntamente com os<br>locumentos comprobatórios da transferência do VALOR PARA DEPÓSITO NO PROJETO para a CONTA VINCULADA e<br>lo pagamento da GUIA DE ARRECADAÇÃO referente ao repasse FAC condicionado ao patrocinador previsto na<br>evidencia visente                                                                                                    | PALOK AFRON                                                                           |                                                                                                    |
| PATROCÍNIO<br>VALOR TOTAL DO PATROCÍNIO: R\$ 2 0 (Lu TO F CLARENT + FAIS)<br>FORMA DE PAGAMENTO DO PATROCÍNIO: Parcela 2<br>SUIA DE ARRECADAÇÃO - REPASSE FAC: R\$ 1,0 (U' F CLARENT + S - TO - NI F S)<br>VALOR PARA DEPÓSITO NO PROJETO: R\$ 2,00 (V' F CLARENT + S)<br>CRÉDITO A SER COMPENSADO:<br>R\$ 2 0,00 (VI - E CLOMENSADO:<br>R\$ 2 0,00 (VI - E CLOMENSADO:<br>R\$ 2 0,00 (VI - E CLOMENSADO)<br>PERÍODO PARA APROPRIAÇÃO: Junho de 2020 - Dezembro de 2020<br>1) A adjudicação do CRÉDITO A SER COMPENSADO deverá ocorrer após validação do benefício fiscal pela SEDAC el<br>lurante o PERIODO DE APROPRIAÇÃO.<br>2) Ao preencher a GIA, informe o nº da CHP e o valor apropriado como crédito presumido de ICMS no Anexo III (Créditos<br>Presumidos), o código 194 - Livro I, Art. 32, CLXXXVII - PRO-CULTURA alinea "a", na Inscrição Estadual indicada<br>abservando o regulamento do ICMS.<br>3) A empresa patrocinadora deve manter em seu estabelecimento, pelo prazo decadencial, esta carta juntamente com os<br>locumentos comprobatórios da transferência do VALOR PARA DEPÓSITO NO PROJETO para a CONTA VINCULADA e<br>lo pagamento da GUIA DE ARRECADAÇÃO referente ao repasse FAC condicionado ao patrocinador previsto na<br>avielação vigante                                                                                                    | NC LINGYE                                                                             |                                                                                                    |
| ALOR TOTAL DO PATROCÍNIO: R\$ 2 0 (LC TOSECINATENT AIS)<br>FORMA DE PAGAMENTO DO PATROCÍNIO: Parcela 2<br>SUIA DE ARRECADAÇÃO - REPASSE FAC: R\$ 0,0 (ITTL SECTOR SECTOR |                                                                                       | PATROCÍNIO                                                                                                    |
| CORMA DE PAGAMENTO DO PATROCÍNIO: Parcela 2 SUIA DE ARRECADAÇÃO - REPASSE FAC: R\$O ( ( '                                                                                                    | VALOR TOTAL                                                                           | DO PATROCÍNIO: R\$2 D (LC TOSE C STETT AIS)                                                                                                    |
| SUIA DE ARRECADAÇÃO - REPASSE FAC: R\$O ( ( ````L                                                                                                    | FORMA DE PA                                                                           | GAMENTO DO PATROCÍNIO: Parcela 2                                                                                                    |
| /ALOR PARA DEPÓSITO NO PROJETO: R\$:                                                                                                    | GUIA DE ARRE                                                                          | CADACÃO - REPASSE FAC: RS 0 (1111 - S N S)                                                                                                    |
| CRÉDITO A SER COMPENSADO:<br>R\$ 1 JU,J3 (VIA _ L C M M M M M M M M M M M M M M M M M M                                                                                                    | VALOR PARA                                                                            | DEPÓSITO NO PROJETO: BS 1010 (V) = ECHOORED (S)                                                                                                    |
| CREDITO A SER COMPENSADO.  R\$ :O ( \vert in C ( O M o ))  PERÍODO PARA APROPRIAÇÃO: Junho de 2020 - Dezembro de 2020  A adjudicação do CRÉDITO A SER COMPENSADO deverá ocorrer após validação do benefício fiscal pela SEDAC e lurante o PERIODO DE APROPRIAÇÃO.  A o preencher a GIA, informe o nº da CHP e o valor apropriado como crédito presumido de ICMS no Anexo III (Créditos Presumidos), o código 194 - Livro I, Art. 32, CLXXXVII - PRO-CULTURA alinea "a", na Inscrição Estadual indicada abservando o regulamento do ICMS.  A empresa patrocinadora deve manter em seu estabelecimento, pelo prazo decadencial, esta carta juntamente com os locumentos comprobatórios da transferência do VALOR PARA DEPÓSITO NO PROJETO para a CONTA VINCULADA e lo pagamento da GUIA DE ARRECADAÇÃO referente ao repasse FAC condicionado ao patrocinador previsto na avielação vinente                                                                                                    | TALUNTANA                                                                             |                                                                                                    |
| <ul> <li>PERÍODO PARA APROPRIAÇÃO: Junho de 2020 - Dezembro de 2020</li> <li>A adjudicação do CRÉDITO A SER COMPENSADO deverá ocorrer após validação do benefício fiscal pela SEDAC e lurante o PERIODO DE APROPRIAÇÃO.</li> <li>Ao preencher a GIA, informe o nº da CHP e o valor apropriado como crédito presumido de ICMS no Anexo III (Créditos Presumidos), o código 194 - Livro I, Art. 32, CLXXXVII - PRO-CULTURA alinea "a", na Inscrição Estadual indicada observando o regulamento do ICMS.</li> <li>A empresa patrocinadora deve manter em seu estabelecimento, pelo prazo decadencial, esta carta juntamente com os locumentos comprobatórios da transferência do VALOR PARA DEPÓSITO NO PROJETO para a CONTA VINCULADA e lo pagamento da GUIA DE ARRECADAÇÃO referente ao repasse FAC condicionado ao patrocinador previsto na acielação vigento.</li> </ul>                                                                                                    |                                                                                       | CREDITOR SER COMPENSADO.                                                                                                    |
| <ul> <li>A adjudicação do CRÉDITO A SER COMPENSADO deverá ocorrer após validação do beneficio fiscal pela SEDAC e lurante o PERIODO DE APROPRIAÇÃO.</li> <li>Ao preencher a GIA, informe o nº da CHP e o valor apropriado como crédito presumido de ICMS no Anexo III (Créditos Presumidos), o código 194 - Livro I, Art. 32, CLXXXVII - PRO-CULTURA alinea "a", na Inscrição Estadual indicada observando o regulamento do ICMS.</li> <li>A empresa patrocinadora deve manter em seu estabelecimento, pelo prazo decadencial, esta carta juntamente com os locumentos comprobatórios da transferência do VALOR PARA DEPÓSITO NO PROJETO para a CONTA VINCULADA e lo pagamento da GUIA DE ARRECADAÇÃO referente ao repasse FAC condicionado ao patrocinador previsto na apielação vigento.</li> </ul>                                                                                                    |                                                                                       |                                                                                                    |
| <ul> <li>A adjudicação do CRÉDITO A SER COMPENSADO deverá ocorrer após validação do benefício fiscal pela SEDAC e lurante o PERIODO DE APROPRIAÇÃO.</li> <li>Ao preencher a GIA, informe o nº da CHP e o valor apropriado como crédito presumido de ICMS no Anexo III (Créditos Presumidos), o código 194 - Livro I, Art. 32, CLXXXVII - PRO-CULTURA alinea "a", na Inscrição Estadual indicada abservando o regulamento do ICMS.</li> <li>A empresa patrocinadora deve manter em seu estabelecimento, pelo prazo decadencial, esta carta juntamente com os locumentos comprobatórios da transferência do VALOR PARA DEPÓSITO NO PROJETO para a CONTA VINCULADA e lo pagamento da GUIA DE ARRECADAÇÃO referente ao repasse FAC condicionado ao patrocinador previsto na apielação vigento.</li> </ul>                                                                                                    | PERIODO PAR                                                                           | A APROPRIAÇÃO: Junho de 2020 - Dezembro de 2020                                                                                                    |
| <ul> <li>A preencher a GIA, informe o nº da CHP e o valor apropriado como crédito presumido de ICMS no Anexo III (Créditos Presumidos), o código 194 - Livro I, Art. 32, CLXXXVII - PRO-CULTURA alinea "a", na Inscrição Estadual indicada abservando o regulamento do ICMS.</li> <li>A empresa patrocinadora deve manter em seu estabelecimento, pelo prazo decadencial, esta carta juntamente com os locumentos comprobatórios da transferência do VALOR PARA DEPÓSITO NO PROJETO para a CONTA VINCULADA e lo pagamento da GUIA DE ARRECADAÇÃO referente ao repasse FAC condicionado ao patrocinador previsto na acielação vigento.</li> </ul>                                                                                                    | 1) A adjudicaçã                                                                       | o do CRÉDITO A SER COMPENSADO deverá ocorrer anós validação do benefício fiscal pela SEDAC e                                                                                                    |
| <ul> <li>Ao preencher a GIA, informe o nº da CHP e o valor apropriado como crédito presumido de ICMS no Anexo III (Créditos<br/>Presumidos), o código 194 - Livro I, Art. 32, CLXXXVII - PRO-CULTURA alinea "a", na Inscrição Estadual indicada<br/>observando o regulamento do ICMS.</li> <li>A empresa patrocinadora deve manter em seu estabelecimento, pelo prazo decadencial, esta carta juntamente com os<br/>locumentos comprobatórios da transferência do VALOR PARA DEPÓSITO NO PROJETO para a CONTA VINCULADA e<br/>lo pagamento da GUIA DE ARRECADAÇÃO referente ao repasse FAC condicionado ao patrocinador previsto na<br/>avielação vigento.</li> </ul>                                                                                                    | durante o PERI                                                                        | ODO DE APROPRIAÇÃO                                                                                                    |
| <ul> <li>Ao preencher a GIA, informe o nº da CHP e o valor apropriado como crédito presumido de ICMS no Anexo III (Créditos Presumidos), o código 194 - Livro I, Art. 32, CLXXXVII - PRO-CULTURA alinea "a", na Inscrição Estadual indicada abservando o regulamento do ICMS.</li> <li>A empresa patrocinadora deve manter em seu estabelecimento, pelo prazo decadencial, esta carta juntamente com os locumentos comprobatórios da transferência do VALOR PARA DEPÓSITO NO PROJETO para a CONTA VINCULADA e lo pagamento da GUIA DE ARRECADAÇÃO referente ao repasse FAC condicionado ao patrocinador previsto na acielação vigento.</li> </ul>                                                                                                    | durante o FERM                                                                        | DU DE ALTOLINIANO.                                                                                                    |
| Presumidos), o código 194 - Livro I, Art. 32, CLXXXVII - PRO-CULTURA alinea "a", na Inscrição Estadual indicada<br>abservando o regulamento do ICMS.<br>A empresa patrocinadora deve manter em seu estabelecimento, pelo prazo decadencial, esta carta juntamente com os<br>locumentos comprobatórios da transferência do VALOR PARA DEPÓSITO NO PROJETO para a CONTA VINCULADA e<br>lo pagamento da GUIA DE ARRECADAÇÃO referente ao repasse FAC condicionado ao patrocinador previsto na<br>avielação vicente                                                                                                    | 2) Ao preenche                                                                        | r a GIA, informe o nº da CHP e o valor apropriado como crédito presumido de ICMS no Anexo III (Créditos                                                                                                    |
| observando o regulamento do ICMS.<br>A empresa patrocinadora deve manter em seu estabelecimento, pelo prazo decadencial, esta carta juntamente com os<br>locumentos comprobatórios da transferência do VALOR PARA DEPÓSITO NO PROJETO para a CONTA VINCULADA e<br>lo pagamento da GUIA DE ARRECADAÇÃO referente ao repasse FAC condicionado ao patrocinador previsto na<br>avielação vicente                                                                                                    | my rise percention for                                                                |                                                                                                    |
| a) A empresa patrocinadora deve manter em seu estabelecimento, pelo prazo decadencial, esta carta juntamente com os<br>locumentos comprobatórios da transferência do VALOR PARA DEPÓSITO NO PROJETO para a CONTA VINCULADA e<br>lo pagamento da GUIA DE ARRECADAÇÃO referente ao repasse FAC condicionado ao patrocinador previsto na<br>apielação vigente.                                                                                                    | Presumidos) o                                                                         | código 194 - Livro I, Art, 32, CLXXXVII - PRO-CULTURA alinea "a", na Inscrição Estadual indicada                                                                                                    |
| A empresa patrocinadora deve manter em seu estabelecimento, pelo prazo decadencial, esta carta juntamente com os<br>locumentos comprobatórios da transferência do VALOR PARA DEPÓSITO NO PROJETO para a CONTA VINCULADA e<br>lo pagamento da GUIA DE ARRECADAÇÃO referente ao repasse FAC condicionado ao patrocinador previsto na<br>acielação vicente.                                                                                                    | Presumidos), o                                                                        | código 194 - Livro I, Art. 32, CLXXXVII - PRO-CULTURA alinea "a", na Inscrição Estadual indicada                                                                                                    |
| locumentos comprobatórios da transferência do VALOR PARA DEPÓSITO NO PROJETO para a CONTA VINCULADA e<br>lo pagamento da GUIA DE ARRECADAÇÃO referente ao repasse FAC condicionado ao patrocinador previsto na<br>acielação vicente                                                                                                    | Presumidos), o<br>observando o re                                                     | código 194 - Livro I, Art. 32, CLXXXVII - PRO-CULTURA alinea "a", na Inscrição Estadual indicada<br>igulamento do ICMS.                                                                                                    |
| lo pagamento da GUIA DE ARRECADAÇÃO referente ao repasse FAC condicionado ao patrocinador previsto na                                                                                                    | Presumidos), o<br>observando o re<br>3) A empresa p                                   | código 194 - Livro I, Art. 32, CLXXXVII - PRO-CULTURA alinea "a", na Inscrição Estadual indicada<br>agulamento do ICMS.<br>atrocinadora deve manter em seu estabelecimento, pelo prazo decadencial, esta carta juntamente com os                                                                                                    |
| rielante vigente                                                                                                    | Presumidos), c<br>observando o re<br>3) A empresa p<br>documentos co                  | <ul> <li>código 194 - Livro I, Art. 32, CLXXXVII - PRO-CULTURA alinea "a", na Inscrição Estadual indicada<br/>agulamento do ICMS.</li> <li>atrocinadora deve manter em seu estabelecimento, pelo prazo decadencial, esta carta juntamente com os<br/>mprobatórios da transferência do VALOR PARA DEPÓSITO NO PROJETO para a CONTA VINCULADA e</li> </ul>                                                                   |
|                                                                                                    | Presumidos), c<br>observando o re<br>3) A empresa p<br>documentos coi<br>do pagamento | o código 194 - Livro I, Art. 32, CLXXXVII - PRO-CULTURA alinea "a", na Inscrição Estadual indicada<br>egulamento do ICMS.<br>atrocinadora deve manter em seu estabelecimento, pelo prazo decadencial, esta carta juntamente com os<br>mprobatórios da transferência do VALOR PARA DEPÓSITO NO PROJETO para a CONTA VINCULADA e<br>da GUIA DE ARRECADAÇÃO referente ao repasse FAC condicionado ao patrocinador previsto pa |

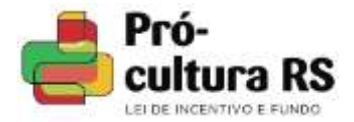

### DOCUMENTO ATUALIZADO EM 28/08/2020

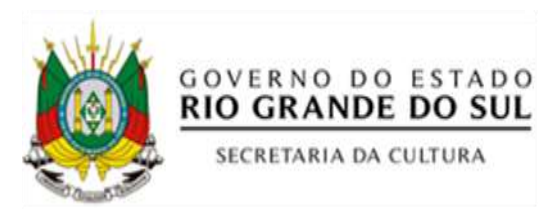